# **Relative Due Dates**

Relative Due Dates are set based on transaction dates, making task scheduling flexible, and are assigned when the transaction date is entered.

## Introduction

Through the **Long Introduction**, the reader will get a detailed overview of the topic, starting with a description of the feature or function. It aims to give a comprehensive understanding of what to expect and how it works.

The Long Introduction provides an in-depth explanation of the benefits and how it helps the user. It highlights the advantages and practical applications, making it clear why this feature is valuable. Sentences are kept concise and maintain a conversational tone, making the information easy to understand and follow.

By providing this detailed overview, users gain a better grasp of the topic, enabling them to fully leverage the feature's capabilities and benefits for their needs.

## How It Works

Provide a clear, step-by-step explanation of how a particular feature or function operates within the system.

#### Format:

- Title: Begin each section with a brief, descriptive title.
- **Overview Paragraph:** Start with a concise overview of the feature or function, explaining its purpose and relevance.
- **Detailed Steps or Descriptions:** Break down the process into clear, actionable steps or detailed descriptions.
- List of Actions: Include a bulleted or numbered list of specific actions, permissions, or capabilities.
- Additional Details: Provide any additional necessary details or exceptions to ensure full understanding.
- **Maintain Clarity and Consistency:** Ensure the language is straightforward, maintaining a consistent and professional tone throughout.

#### Field / Function

Begin with an optional introduction that provides a brief overview of the feature or function, its purpose, and its significance to the user.

#### Field / Function

Provide a detailed description of the feature or function. Explain how it operates within the system and outline its main capabilities.

Users can:

- [Action 1]: Describe the first action that users can take, highlighting its purpose and benefit.
- [Action 2]: Describe the second action, emphasizing how it helps the user.
- [Action 3]: Explain another action or capability, focusing on its importance and usage.
- [Action 4]: Mention any additional actions, detailing their functionality and advantages.

#### Field / Function

Offer more specific details about the feature or function, particularly any roles, permissions, or exceptions. Explain any limitations or special conditions that apply.

Users with specific roles have:

- [Permission 1]: Describe the first permission or restriction, noting its relevance and impact.
- [Permission 2]: Outline another permission or limitation, explaining how it affects usage.
- [Permission 3]: Mention any other permissions or restrictions, ensuring users understand their implications.

## Set a Relative Due Date On Checklist Templates

Set Relative Due Dates for tasks on Checklist Templates, ensuring their due dates automatically adjust based on important transaction dates once added to transactions.

Who Can Do This: Admins with permission to Fully manage checklists and templates.

To set a task's Relative Due Date:

#### Go to Checklist Templates :

- Click your name in the upper right corner, then [Admin / Settings].
- Select [Checklists] from the *Templates* section of the left menu.

### Open Template:

Either add a new Checklist Template or edit an existing one.
 Learn how to Add & Edit Checklist Templates →

### Open Calendar:

• Click the [calendar icon] next to the task.

| Edit Listing Tasks             | 6              |              |
|--------------------------------|----------------|--------------|
| Checklist Template Information | on             |              |
| Checklist Name*                |                |              |
| Listing Tasks                  |                |              |
| Automatically apply this       | s checklist to | transactions |
| Status is:                     | Side is:       |              |
| Listing 🗶 -                    | Listing        | × -          |
| Label is any of these:         |                |              |
| Any                            |                |              |
|                                |                |              |
| Document Names or Tasks to     | Track 🚺        |              |
| Obtain signed listing agreer   | ment           | 📫 🖸 🔊 🕈      |
| Signed Sellers Property Disc   | losure         | 1 Ё ⊚ ♂ ^    |
| Signed Agency Disclosure       |                | ‡ Ħ ⊚ ♂ A    |

#### **Build Rule**:

• Enter the number of days for the rule.

| Signed Sellers Property Disclosure 🔰 👩 after 👻 - Select of | in Option - | - |
|------------------------------------------------------------|-------------|---|

• Choose the method for calculating the days:

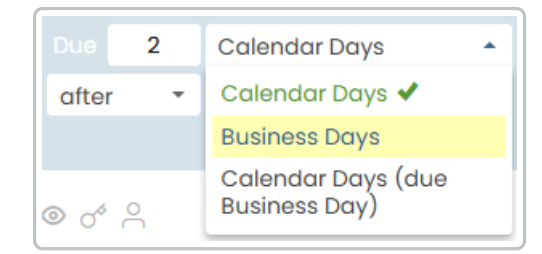

- **Business Days**: Excludes Saturdays, Sundays, and your company's Business Holidays.
- Calendar Days: Uses all days on the calendar.
- **Calendar Days (Due Business Days)**: Uses all days on the calendar but moves the due date to the next business day if it falls on a weekend or a business holiday.

• Select whether the due date should be **Before**, **After**, or **On** the specific date.

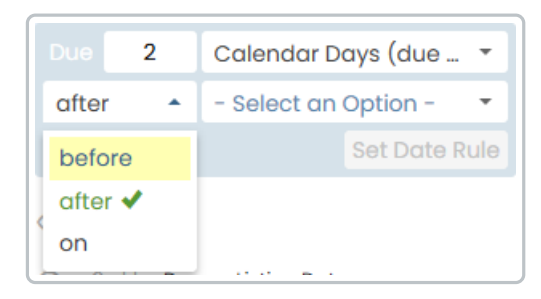

#### Choose Date:

• Set the transaction date to base the due date on. You can specify any important transaction date, including Optional Dates and Custom Dates:

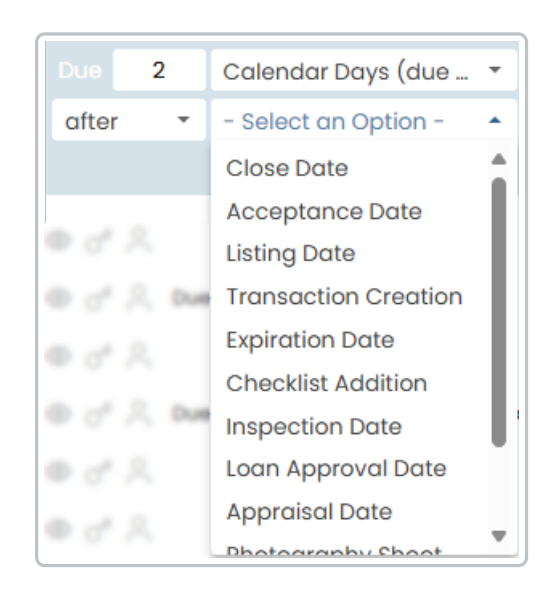

- Transaction Dates:
  - Transaction Creation Date
  - Checklist Addition Date
  - Listing Date
  - Acceptance Date
  - Close Date
  - Expiration Date
- **Optional Dates**: You can also base Relative Due Dates on Optional Dates if your company has turned them on.

• Custom Date Fields: You can also set up Custom Fields for dates and set them

to be additional trigger dates for tasks.

## Save Date & Repeat:

- Click [Set Date Rule] to save the new date rule.
- Repeat for as many tasks as you can to ensure task management is as hands-off as possible.

## Save Template:

• Click [Save Template] to save your changes to the template.

Set a Relative Due Date on Transaction Checklists

Set Relative Due Dates for tasks on transactions so their due dates automatically adjust based on important transaction dates.

Who Can Do This: Admins with permission to Fully manage checklists and templates.

To set a Relative Due Date for a task on a transaction:

Go To a Transaction:

•

#### Add or Edit Task:

Add a new task or edit an existing task on your preferred checklist.
 Learn how to Add & Edit Checklists on Transactions →

#### Set Due Date:

- Hover over the task.
- Click the [calendar icon] that appears next to it.

| Checklists : +                                                            |    |
|---------------------------------------------------------------------------|----|
| Listing Tasks                                                             | ī. |
| 🗌 Obtain signed listing agreer 👁 🗹 🗙 🛱                                    | н  |
| Signed Sellers Property Disclosure                                        | ш  |
| Signed Agency Disclosure                                                  |    |
| MLS Data Sheet / Input Form                                               | н  |
| Add listing to MLS 5/18                                                   | н  |
| <ul> <li>Listing coordinator email introduction<br/>to sellers</li> </ul> | L  |
| Put up for sale signs 5/17                                                | ш  |
| Put lockbox on property (if applicable)                                   | ш  |
| <ul> <li>Confirm showing instructions with<br/>sellers</li> </ul>         | L  |
| Lead Based Paint Disclosure (if applicable)                               |    |
| Add doc name or task                                                      | Ŧ  |

## Build Date Rule:

• Select [Relative Date].

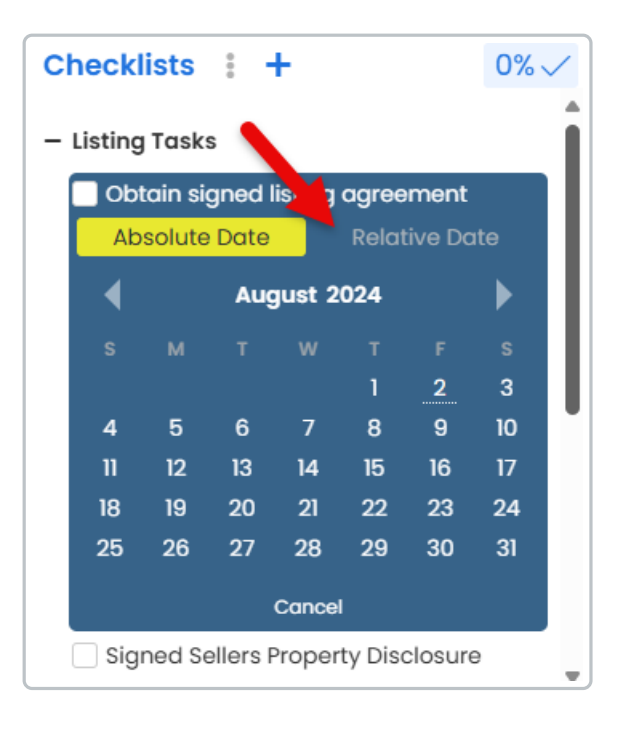

• Enter the number of days for the rule.

| - | – Listing Tasks                                                |     |                          |               |          |      |
|---|----------------------------------------------------------------|-----|--------------------------|---------------|----------|------|
|   | Obtain signed listing agreement                                |     |                          |               |          |      |
|   | Absolute Date                                                  |     |                          | Relative Date |          |      |
|   | Due                                                            | -+- | Calendar Days 🔹          |               |          | -    |
|   | after                                                          | r 🔻 | - Select an Option - 🛛 🔻 |               |          | -    |
|   |                                                                |     |                          |               | Set Date | Rule |
|   | Cancel                                                         |     |                          |               |          |      |
|   | Signed Sellers Property Disclosure<br>Signed Agency Disclosure |     |                          |               |          |      |

• Choose the method for calculating the days:

| Obtain signed listing agreement                                                                                                    |   |                                        |               |  |
|----------------------------------------------------------------------------------------------------|---|----------------------------------------|---------------|--|
| Absolute Date                                                                                                    |   | ate                                    | Relative Date |  |
| Due                                                                                                    | 2 | Calendar Days 🔺                        |               |  |
| after 🔹                                                                                                    |   | Calendar Days 🗸                        |               |  |
|                                                                                                    |   | Business Days                          |               |  |
|                                                                                                    |   | Calendar Days (due on<br>Business Day) |               |  |
| The second state of the second state of the se |   |                                        |               |  |

- **Business Days**: Excludes Saturdays, Sundays, and your company's Business Holidays.
- **Calendar Days**: Uses all days on the calendar.
- **Calendar Days (Due Business Days)**: Uses all days on the calendar but moves the due date to the next business day if it falls on a weekend or a business holiday.

## Set Timing:

• Select whether the due date should be **Before**, After, or **On** the specific date.

| Obtain signed listing agreement |     |          |                    |  |
|---------------------------------|-----|----------|--------------------|--|
| Absolute Date                   |     | ate      | Relative Date      |  |
| Due                             | 2   | Calen    | dar Days 🔹 🔻       |  |
| afte                            | r 🔶 | - Sele   | ct an Option - 🛛 🔻 |  |
| befo                            | ore |          | Set Date Rule      |  |
| afte                            | r 🗸 | Can      | cel                |  |
| on                              |     | ers Prop | erty Disclosure    |  |

#### Choose Date:

• Set the transaction date to base the due date on. You can specify any important transaction date, including Optional Dates and Custom Dates:

| Obtain signed listing agreement |                             |                      |               |   |
|---------------------------------|-----------------------------|----------------------|---------------|---|
| Ab                              | Absolute Date Relative Date |                      |               |   |
| Due                             | 2                           | Calendar Days (due o |               |   |
| after                           | -                           | - Selec              | t an Option - | • |
|                                 |                             | Close [              | Date          |   |
|                                 |                             | Acceptance Date      |               | L |
|                                 | and Latte                   | Listing Date         |               | L |
| 1                               | ad Age                      | Transaction Creatio  |               | L |
| 14.1                            | Dotte Sh                    | Expiration Date      |               | L |
| . 4.01                          | i kating k                  | Checkl               | ist Addition  | L |
|                                 | ng coor                     | Inspec               | tion Date     | L |
| - 24                            |                             | Loan Approval Date   |               |   |
| - 14                            | lockbox                     | Apprai               | sal Date      |   |
|                                 | -                           | Photos               | ranhy shaat   |   |

- Transaction Dates
  - Transaction Creation Date
  - Checklist Addition Date
  - Listing Date
  - Acceptance Date
  - Close Date
  - Expiration Date
- **Optional Dates**: You can also base Relative Due Dates on Optional Dates if your company has turned them on.
- **Custom Date Fields**: You can also set up Custom Fields for dates and set them to be additional trigger dates for tasks.

#### Save:

• Click [Set Date Rule] to save the new date rule.